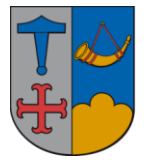

IT - vejledning

## 18. august 2015

## Tilføj/fjern medlemmer af distributionsliste

| Start Ou         | ıtlook.         |             |                    |                     |                     |                 |               |
|------------------|-----------------|-------------|--------------------|---------------------|---------------------|-----------------|---------------|
| Vælg fu          | Inktioner       | i mer       | nuen.              |                     |                     |                 |               |
| 🕑 Indb           | akke - Micr     | osoft       | Outlook            |                     |                     |                 |               |
| E Fi <u>l</u> er | <u>R</u> ediger | <u>V</u> is | Sk <u>i</u> ft til | Fun <u>k</u> tioner | Handlin <u>g</u> er | Archive Manager | <u>H</u> jælp |

## Vælg Adressekartotek.

| Fun <u>k</u> tioner |                                   | Handlin <u>g</u> er     | Archive M  | ana |  |  |  |
|---------------------|-----------------------------------|-------------------------|------------|-----|--|--|--|
|                     | Send/m                            | ogtag                   |            | ۲   |  |  |  |
|                     | <u>S</u> øg                       | ↓                       |            | F   |  |  |  |
| 11                  | Adr <u>e</u> sse                  | kartotek Ct             | rl+Skift+A |     |  |  |  |
| 貓                   | O <u>rg</u> aniser                |                         |            |     |  |  |  |
| <b>D</b>            | Regler og advarsler               |                         |            |     |  |  |  |
|                     | I <u>k</u> ke til stede-assistent |                         |            |     |  |  |  |
|                     | <u>O</u> prydn                    | ing i postkasse         |            |     |  |  |  |
| ٦                   | Tøm ma                            | <u>p</u> pen "Slettet p | ost"       |     |  |  |  |
| ø                   | <u>G</u> endan                    | slettet post            |            |     |  |  |  |
|                     | <u>F</u> ormula                   | arer                    |            | ۲   |  |  |  |
|                     | <u>M</u> akro                     |                         |            | F   |  |  |  |
|                     | Ko <u>n</u> toin                  | dstillinger             |            |     |  |  |  |
|                     | Sikker <u>h</u>                   | edscenter               |            |     |  |  |  |
|                     | <u>T</u> ilpas                    |                         |            |     |  |  |  |
|                     | Indstillinger                     |                         |            |     |  |  |  |
|                     | ActiveSi                          | gnature                 |            | ۲   |  |  |  |

## Skriv navnet på listen i feltet:

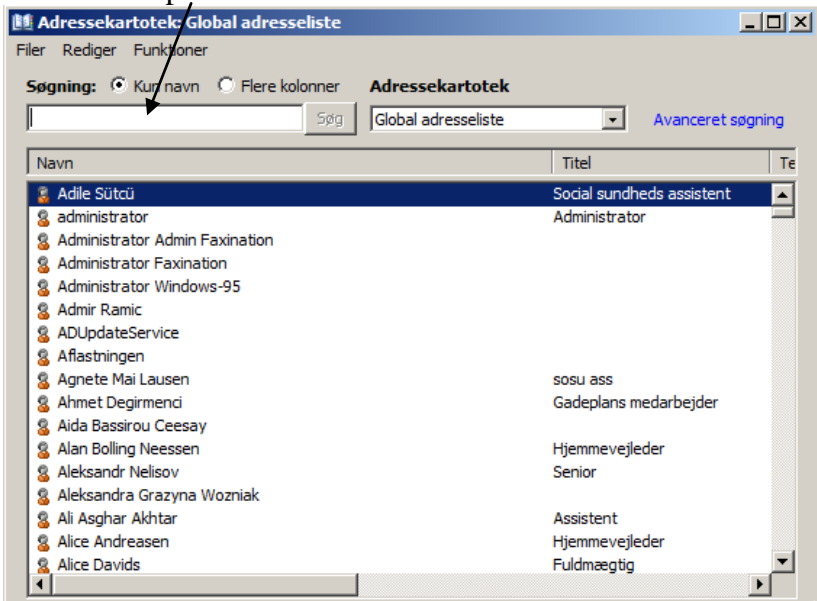

Når listen kommer frem i billedet står den person der må administrere den i parentes efter navnet.

Højreklik på listenavnet og vælg Egenskaber.

| Adressekartotek: Global adresseliste                      |           |                   |  |  |  |  |
|-----------------------------------------------------------|-----------|-------------------|--|--|--|--|
| Filer Rediger Funktioner                                  |           |                   |  |  |  |  |
|                                                           |           |                   |  |  |  |  |
| Søgning: 🕑 Kun navn 🔿 Flere kolonner 🛛 Adressekar         | totek     |                   |  |  |  |  |
| grp inst 5øg Global adress                                | seliste 🔹 | Avanceret søgning |  |  |  |  |
|                                                           |           |                   |  |  |  |  |
| Navn                                                      | Titel     | Te                |  |  |  |  |
| 🎎 Grp Inst (PMK)                                          |           | ▲ I               |  |  |  |  |
| 🕵 Grp IT - Informationssikkerhedsafløsere (PMK)           |           |                   |  |  |  |  |
| 🕼 Grp IT - Informationssikkerhedsledere (PMK)             |           |                   |  |  |  |  |
| 🕵 Grp IT - KOMHEN - Kontaktpersoner                       |           |                   |  |  |  |  |
| 🍰 Grp IT - KOMHEN - Personer der tæller                   |           |                   |  |  |  |  |
| 🕼 Grp IT - Lokale informationssikkerhedsmedarbejder - Ste |           |                   |  |  |  |  |
| Srp IT - Lokale informationssikkerhedsmedarbejder (PMK)   |           |                   |  |  |  |  |
| Signa Grp 11 - Opus Team (PMK)                            |           |                   |  |  |  |  |
| Grp II - Sikre postkasseadministratorer (jnm)             |           |                   |  |  |  |  |
|                                                           |           |                   |  |  |  |  |
| Grp IRA (BHO)                                             |           |                   |  |  |  |  |
| Grp JRA Objektiv Borgerservice (BHO)                      |           |                   |  |  |  |  |
| Grp JRA/Chef (BHO)                                        |           |                   |  |  |  |  |
| 🕵 Grp KC - Kommunikation (THA)                            |           |                   |  |  |  |  |
| 🕵 Grp KE (40456)                                          |           |                   |  |  |  |  |
| 🕵 Grp KE Ejendomsservice & Rådhus (40456)                 |           |                   |  |  |  |  |
|                                                           |           | •                 |  |  |  |  |
|                                                           |           | //                |  |  |  |  |

Nu kan man vælge 'Rediger medlemmer'.

| 🔚 Grp Inst (PMK)                                                                                                    |                                                                                                    |        |
|----------------------------------------------------------------------------------------------------|----------------------------------------------------------------------------------------------------|--------|
| Generelt Medlem af E-mail-adresser                                                                                                    |                                                                                                    |        |
| Vist navn:<br>Jarp Inst (PMK)<br>Aliasnavn: Inst<br>Ejer:<br>Per Mkael Helmark<br>Grp Institution - Distributonsgruppe til<br>mailaccount<br>Føj til Kontaktpersoner | Adie Stitut   Agnete Mai Lausen   Aleksandr Nelisov   Aleksandr Nelisov   Aleksandr Nelisov   Alex Andreasen   Alan Larsen   Amalie March   Amalie March   Anir Zangeneh-Soroush   Anders Eabricking   Rediger medlemmer |        |
|                                                                                                    | OK Annuller                                                                                                    | Anvend |

Hvis dit navn ikke står i 'Ejer feltet', kan du godt rette listen MEN DU KAN IKKE GEM-ME DEN.